# PoLAR Installation with Qt Creator

### 1 Install a compiler

- If using **Linux**, the compiler is already install
- If using Mac OS, install XCode by writting in the terminal:

sudo xcode-select -s /Applications/Xcode.app/Contents/Developer sudo xcodebuild -license and agree with the licence

• if using Windows, install VisualStudio 2017 RTM (VC14): https://www.visualstudio.com/

### 2 Install CMake

- If using Linux: apt-get install cmake
- If using Mac OS or Windows: install it from the website https://cmake.org

### 3 Download Qt

1. Go to the webpage and select **Downloads** 

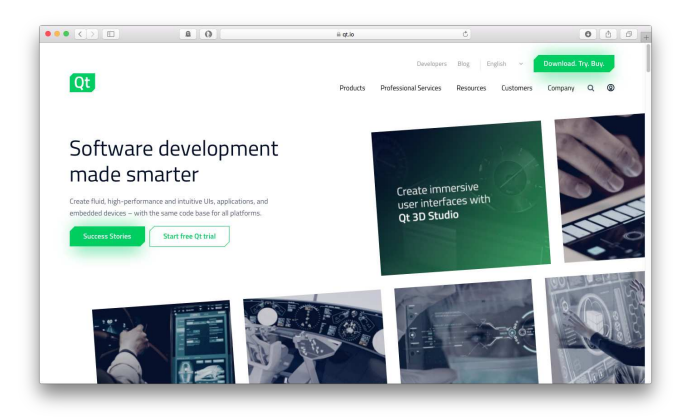

2. Click on Go open Source

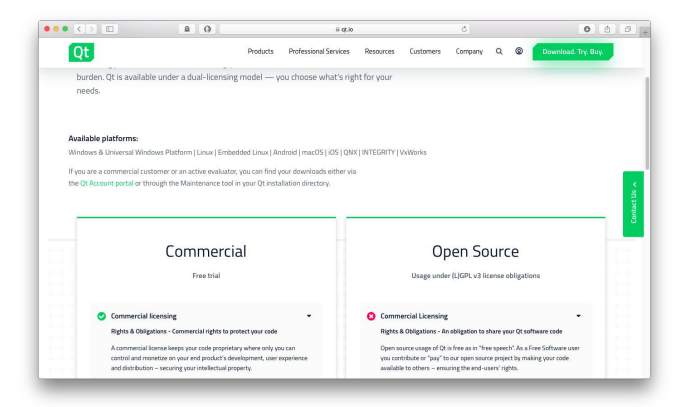

3. Accept

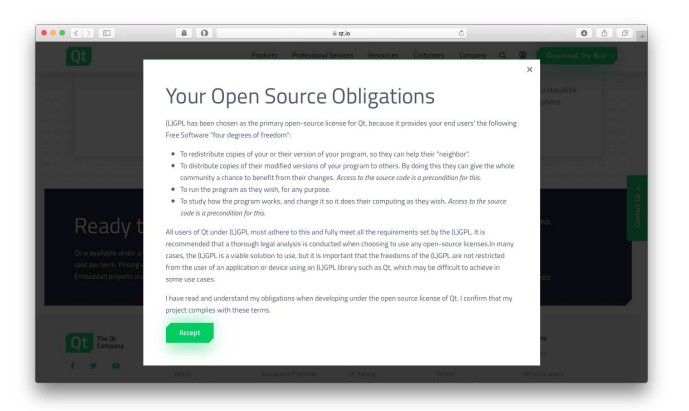

4. Download

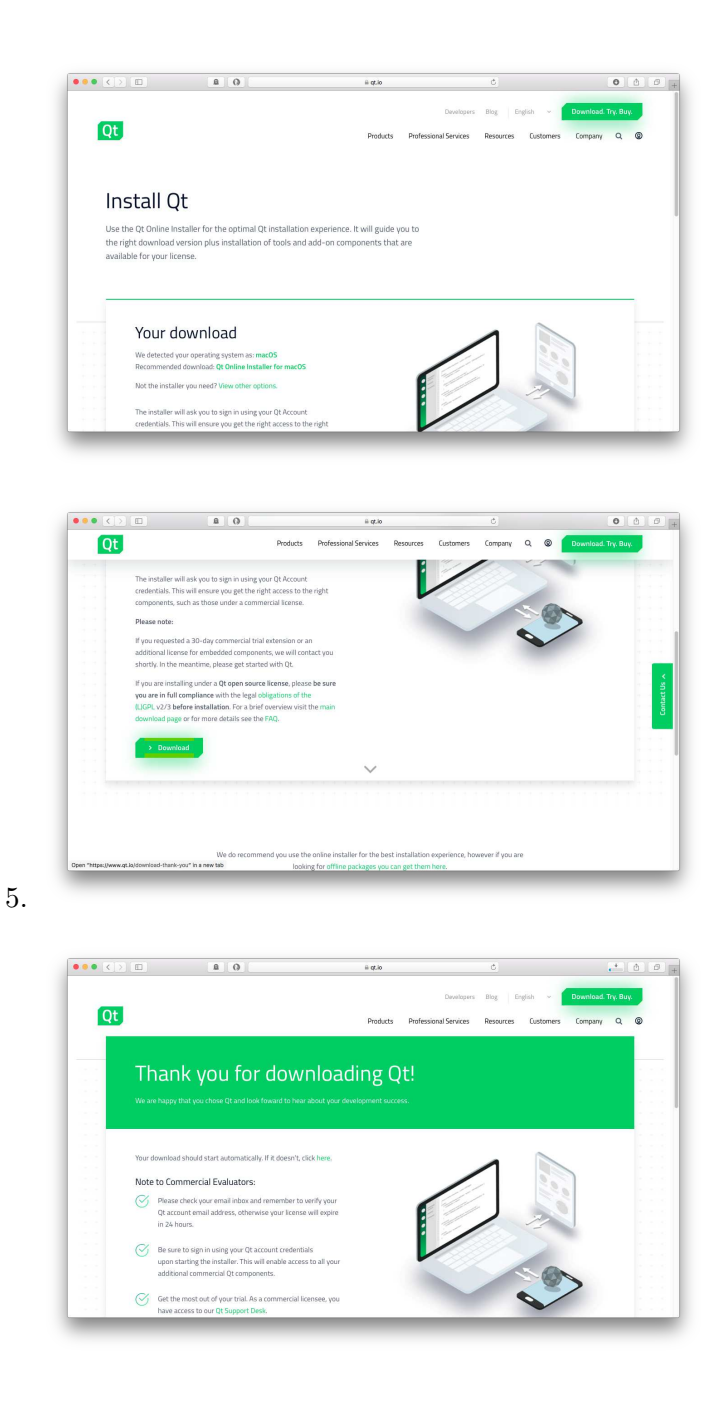

## 4 Install Qt

1. Double click on the installer

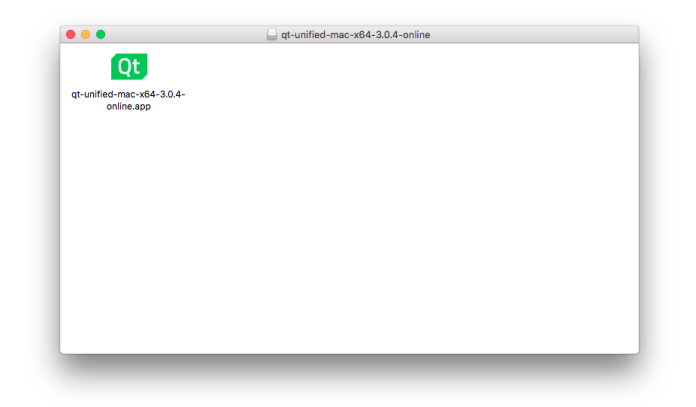

#### 2. SClick **Open** if asked

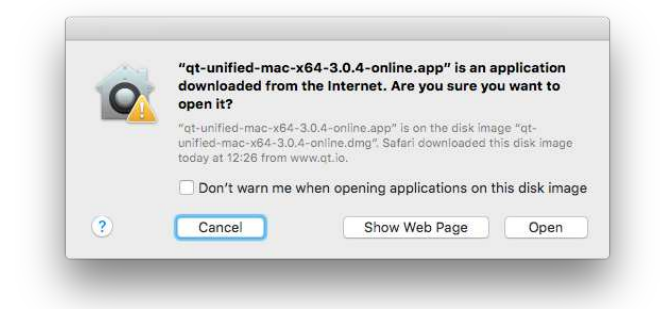

#### 3. Next

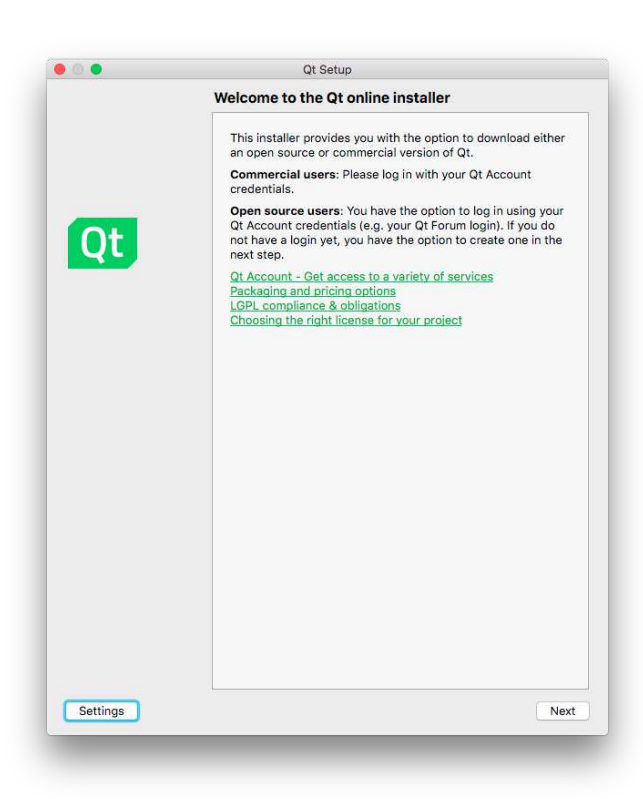

4. Create or use an account

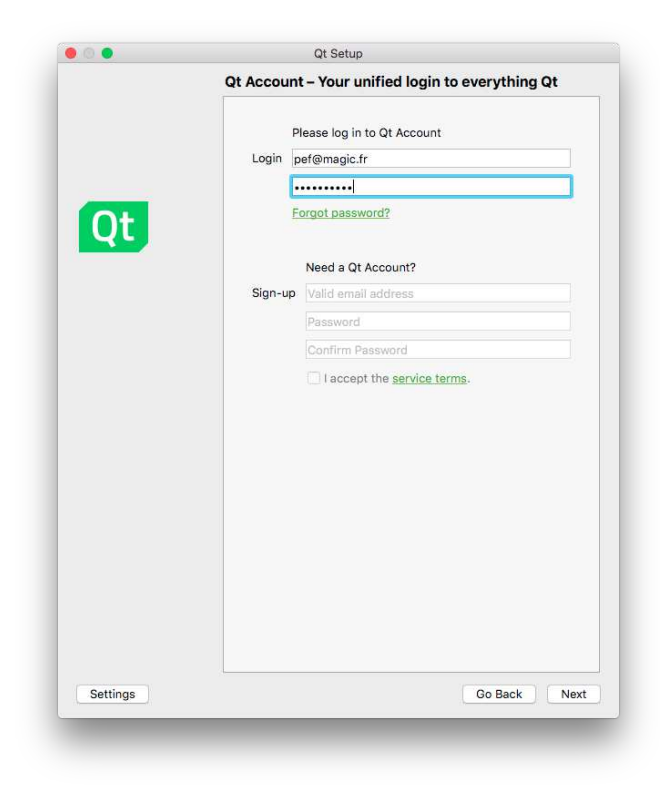

#### 5. Continue

|          | Sotup - Ot                       |
|----------|----------------------------------|
|          | Setup - Qt                       |
|          | Welcome to open source Qt setup. |
|          |                                  |
|          |                                  |
|          |                                  |
| Ot       |                                  |
| QU       |                                  |
|          |                                  |
|          |                                  |
|          |                                  |
|          |                                  |
|          |                                  |
|          |                                  |
|          |                                  |
|          |                                  |
|          |                                  |
|          |                                  |
|          |                                  |
|          |                                  |
|          |                                  |
|          |                                  |
|          |                                  |
|          |                                  |
| Cattings | Co Bask Continue                 |
| Settings | Go Back Continue                 |

6. Select a path and **Continue** 

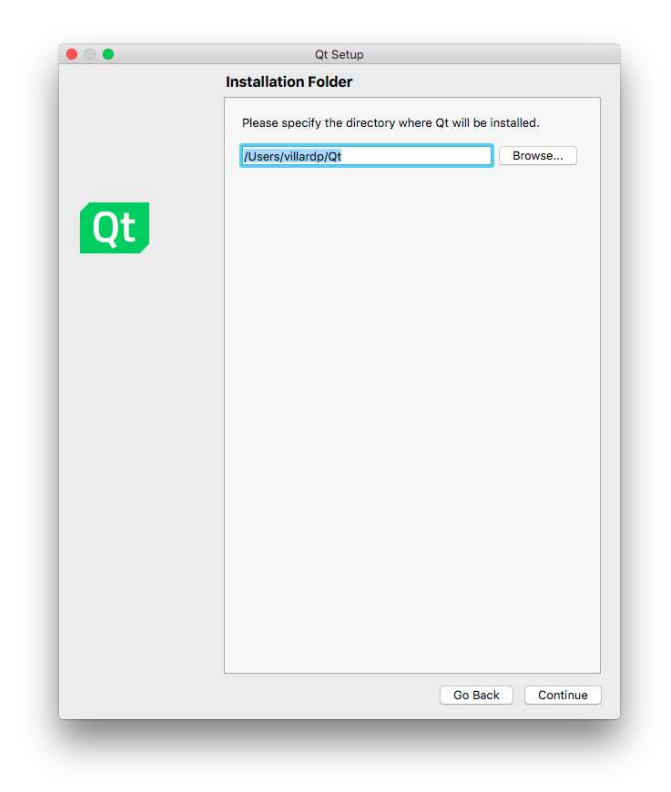

7. Unselect everything

| Please select the components                                                                                                    | you want to install.                                  |
|----------------------------------------------------------------------------------------------------|-------------------------------------------------------|
| <ul> <li>Preview</li> <li>Qt 5.11.0 beta2</li> <li>Qt Creator 4.6.0-1</li> <li>Qt Creator 4.6.0-1</li> <li>Qt Creator 4.6.0-1</li> <li>Qt Creator 4.6.0-1</li> <li>Qt Creator 4.6.0-1</li> <li>Qt Creator 4.6.0-1</li> <li>Qt Creator 4.6.0-1</li> <li>Qt Creator 4.6.0-1</li> <li>Qt Creator 4.6.0-1</li> <li>Qt 5.0.1</li> <li>Qt 5.0.1</li> <li>Qt 5.0.2</li> <li>Qt 5.0.3</li> <li>Qt 5.0.3</li> <li>Qt 5.6.3</li> <li>Qt 5.6.3</li> <li>Qt 5.6.3</li> <li>Qt 5.3</li> <li>Qt 5.1</li> <li>Qt 5.1.1</li> <li>Qt 5.1.1</li> <li>Qt 5.1.1</li> <li>Qt 5.1.2</li> <li>Qt 5.1.1</li> <li>Qt 5.1.1</li> <li>Qt 5.1.1</li> <li>Qt 5.1.1</li> <li>Qt 5.1.1</li> <li>Qt 5.1.1</li> <li>Qt 5.1.1</li> <li>Qt 5.1.1</li> <li>Qt 5.1.2</li> <li>Qt 3.0.2</li> <li>Qt 3.0.2</li> <li>Qt</li></ul> | Latest Qt and related<br>package preview<br>snapshots |

8. Only select the latest Qt available

|    | QL Setup                                                                                                    |
|----|----------------------------------------------------------------------------------------------------|
|    | Select Components                                                                                                    |
|    | Please select the components you want to install.                                                                                                    |
| Qt | Produce         Latest CI and related package preview anaphots           P         Ot Creater 4.6.0-rc1           P         Ot 51:0 beta2           anaphots         anaphots           P         Ot 51:0 beta2           anaphots         anaphots           P         Ot 51:0 beta2           anaphots         anaphots           P         Ot 51:0 beta2           P         Ot 55:0 beta2           P         Ot 55:0 beta2           P         Ot 55:0 beta2           P         Ot 55:0 beta2           P         Ot 55:0 beta2           P         Ot 55:0 beta2           P         Ot 55:0 beta3           P         Ot 55:0 beta3           P         Ot 55:0 beta3           P         Ot 55:0 beta3           P         Ot 55:0 beta3           P         Ot 50:0 beta4           P         Tools           Ot 10 beta4ter for 10:0 beta4         Deselect All |

9. Only select it for your operating system and **Continue** 

|    | Select Components                                                                                                    |
|----|----------------------------------------------------------------------------------------------------|
|    | Please select the components you want to install.                                                                                                    |
| Qt | Provide<br>Provide<br>Provide |
|    |                                                                                                    |
|    | Go Back C                                                                                                    |

10. Click Accept and **Continue** 

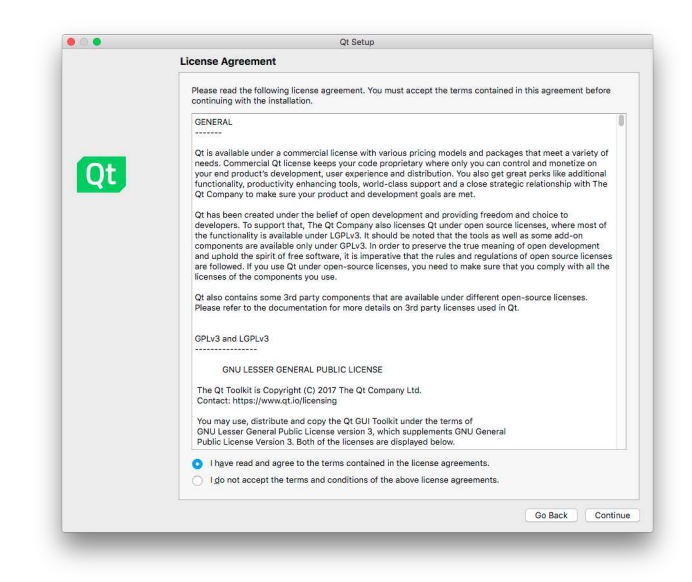

11. Click Install

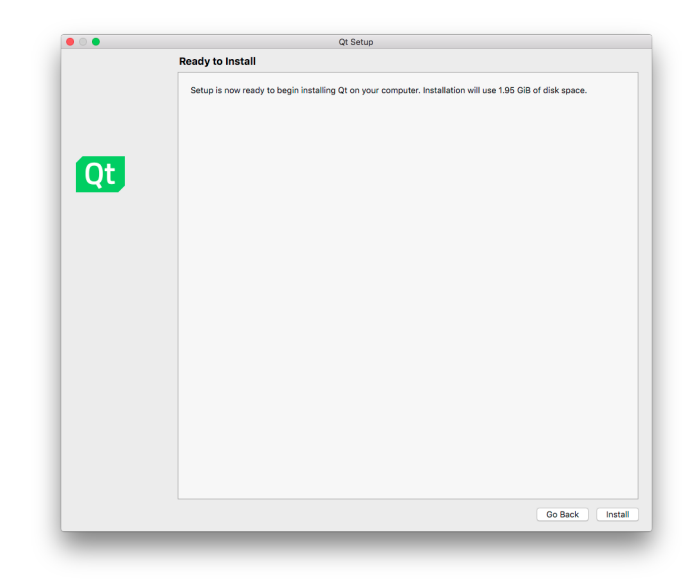

12. Click **Continue** 

|    | Creating Maintenance Tool                                                                                                    |
|----|----------------------------------------------------------------------------------------------------|
|    |                                                                                                    |
|    | Installation finished!                                                                                                    |
|    | All downloads finished.                                                                                                    |
|    | Hide Details                                                                                                    |
| Qt | // Jears/Nilard/g)(Zisamples)(2)(Web/Nien)/ // Neb/Web/Nien)/ // Neb/Web/Nien// // Neb/Web/Nien// // Neb/Web/Nien// |
|    | Installation finished!                                                                                                    |
|    |                                                                                                    |
|    | Go Back Continu                                                                                                    |

13. Click **Done** 

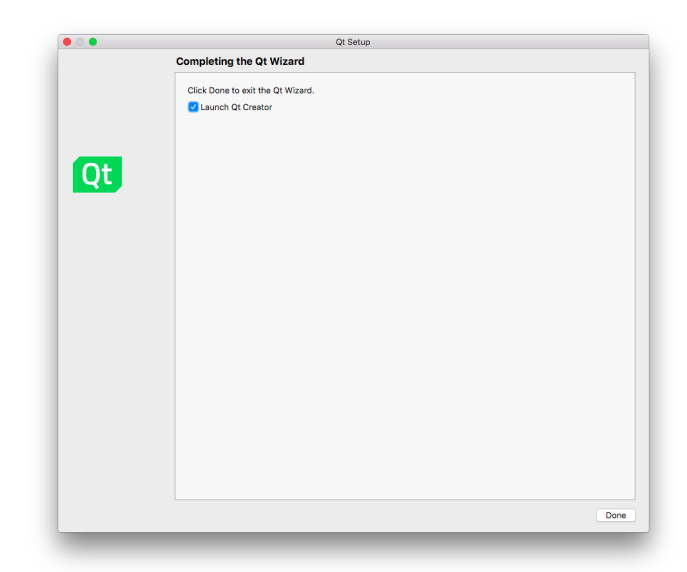

# 5 Download OpenScenegraph

1. Go to the webpage

|                                                                                                    | apensoen                                                                                                    | etutorad C                                                                                                    | 0 0                                                                                                    |
|----------------------------------------------------------------------------------------------------|----------------------------------------------------------------------------------------------------|----------------------------------------------------------------------------------------------------|----------------------------------------------------------------------------------------------------|
| OpenSceneGraph 😡                                                                                                    |                                                                                                    |                                                                                                    | Search Co                                                                                                    |
| Home - About - Documentation - E                                                                                                    | ownloads - Gallery - Support - Co                                                                                                    | nmunity Login                                                                                                    |                                                                                                    |
| The OpenSceneGraph Project Websit                                                                                                    |                                                                                                    |                                                                                                    | Tweets about OpenSceneGcaph*                                                                                                    |
| Category: OpenSceneGraph                                                                                                    |                                                                                                    |                                                                                                    | Latest commits                                                                                                    |
| The Constitution of the Arrow sources Nay and<br>weight, societify constantion and modeling within<br>by Add FredBD copering paytem. The Cop-<br>sizes, scientific, cl.ga, canse and visual reads prior<br>the constant sources of the constant sources<br>of the constant sources of the constant sources<br>the constant sources of the constant sources<br>the constant sources of the constant sources<br>the constant sources of the constant sources<br>the constant sources<br>the constant | mena 10 gruphes tokk, und 49 spörkaton 40<br>streke i Stössford en en Openof, Linus on al<br>Benardoneh i non well established as the world is<br>batter. | eleven in felds such as visual intraction, enzyme<br>Modowe Jahroms, KO, KUULInus, ILRN, Skin<br>aafag acare graph fechnology, used widey in fer-<br>anticity in the standard standard standard standard standard<br>Contract of the standard standard st | <ul> <li>OraphisWindsubility</li> <li>OraphisWindsubility</li> <li>OraphisWindsubility</li> <li>OraphisWindsubility</li> <li>OraphisWindsubility</li> <li>OraphisMindsubility</li> <li>OraphisMindsubility&lt;</li></ul> |
| OpenSceneGraph Beginners Guide<br>Published                                                                                                    | OpenSceneGraph Cookbook<br>Published                                                                                                    | OpenSceneGraph-3.4.1 releas                                                                                                    | ed                                                                                                    |
| Category: Books                                                                                                    | Category: Books                                                                                                    | ~                                                                                                    |                                                                                                    |
|                                                                                                    | ٠                                                                                                    | We are delighted to announce<br>OpenSceneGraph 3.4.1 maintenance role                                                                                                    | the<br>hase. For<br>the see                                                                                                    |

2. Select **Downloads**  $\rightarrow$  **Stable releases** 

|                                                                                                    | C) openso                                                              | enegraph.org                                 | 0                            | 0 0 0                 |
|----------------------------------------------------------------------------------------------------|------------------------------------------------------------------------|----------------------------------------------|------------------------------|-----------------------|
| on the second second                                                                                           | <u>^</u>                                                               |                                              |                              |                       |
| OpensceneGraph                                                                                                 | 2                                                                      |                                              | Search                       |                       |
| Home - About - Documentation                                                                                   | • Downloads • Gallery • Support • C                                    | community Login                              |                              |                       |
|                                                                                                    |                                                                        |                                              |                              |                       |
|                                                                                                    | Destricted minance                                                     |                                              | Tweets about                 | OpenSceneGraph*       |
| The OpenSceneGraph Project We                                                                                  | Code Repositories                                                      |                                              | Latest cor                   | errita .              |
| Category: OpenSceneCraph                                                                                       | Dependencies                                                           |                                              |                              |                       |
| The OpenSceneGraph is an open source high                                                                      | Data Resources and by application d                                    | evelopers in fields such as visual simulatio | n, games, virtual . Graphic  | WindowIOS:            |
| reality, scientific visualization and modelling. W                                                             | eten entropy in Standard C++ and OpenGL it runs on a                   | all Windows platforms, OSX, GNU/Linux, II    | RIX, Solaris, HP- mode su    | pport added;          |
| Ux, AIX and FreeBSD operating systems. The<br>space, scientific, oil-gas, games and virtual real               | OpenSceneGraph is now well established as the world<br>ity industries. | I leading scene graph technology, used wid   | tely in the vis-sim, updated |                       |
|                                                                                                    |                                                                        |                                              | . VertexA                    | rrayState: typo fixed |
|                                                                                                    |                                                                        |                                              | Write su                     | hour with our         |
|                                                                                                    |                                                                        | 1 1 1 1                                      | peeudo                       | extension added       |
|                                                                                                    |                                                                        |                                              | - Morge p                    | ull request #505      |
|                                                                                                    | Contraction of the second second                                       | I BERTE                                      | Terr III                     | esmann master         |
|                                                                                                    |                                                                        |                                              |                              |                       |
|                                                                                                    |                                                                        |                                              |                              |                       |
|                                                                                                    |                                                                        |                                              |                              |                       |
| OpenSceneGraph Beginners Guid                                                                                  | le OpenSceneGraph Cookbook                                             | OpenSceneGraph-3.4.                          | 1 released                   |                       |
|                                                                                                    |                                                                        | Category: Downloads                          |                              |                       |
| Category: Books                                                                                                | Calegory: Books                                                        | ~                                            |                              |                       |
| the second second second second second second second second second second second second second second second s | and the second second                                                  |                                              |                              |                       |
|                                                                                                    |                                                                        | We are delighted to                          | announce the                 |                       |
| Concession of Concession                                                                                       | THE OWNER AND ADDRESS OF                                               | OpenSceneGraph 3.4.1 mainte                  | inance release. For          |                       |
| President Andread Art                                                                                          | Opendicenedirate 2                                                     | more cenalis see peras page, at              | na na avarte see             |                       |
| Beginner's Guide                                                                                               | Cookbook                                                               | the cownose peop to the score                | 00.0000                      |                       |

3. Select the first github link

|                                                                                                    | £ 0                                                                                                    | apenscenegraph.org                                                                                                    | e.                                                                                                    | 0 0                     |
|----------------------------------------------------------------------------------------------------|----------------------------------------------------------------------------------------------------|----------------------------------------------------------------------------------------------------|----------------------------------------------------------------------------------------------------|-------------------------|
|                                                                                                    | ph 🥥                                                                                                    |                                                                                                    | Search                                                                                                    |                         |
| Home - About - Documen                                                                                                    | tation - Downloads - Gallery -                                                                                                    | Support - Community Login                                                                                                    |                                                                                                    |                         |
| Stable Releases                                                                                                    |                                                                                                    |                                                                                                    |                                                                                                    |                         |
| Our stable releases are the official rel<br>releases once to twice a year, such a<br>versioning for stable release is reajor.  | ease of the OpenSceneGraph to be used by n<br>s 3.0, and minor stable releases to the stable n<br>minor patch where the minor release is even n | w users and developer releasing final applica<br>dease as necessary such as the 3.0.1 which<br>umber signifying that its stable release. | ations based that use the OpenSceneGraph. We make major<br>fixed bugs that come to light after the first stable release in th | stable<br>e series. The |
| OpenSceneGraph-3.4.1 rel                                                                                                    | ease download                                                                                                    |                                                                                                    |                                                                                                    |                         |
| Category: Stable Releases Published                                                                                            | on 28 August 2017 🤱 Written by Super User Hit                                                                                                   | s: 14121                                                                                                    |                                                                                                    | 8 A                     |
| Github tag for 3.4.05ttpp://githud     git clonebranch OpenSceneGe                                                             | s.com/spensoenegraph/OpenBoeneGraph/tree<br>raph-3.4.1 https://github.com/spensoenegraph/                                                       | <u>DeenSceneGraph-3.4.1</u><br>OpenSceneGraph.git                                                                                        |                                                                                                    |                         |
| OpenSceneGraph 3.4.0 rele                                                                                                    | ease downloads                                                                                                    | OpenScenGraph                                                                                                    | 3.2.2 release downloads                                                                                                    |                         |
| Conegory: Stable Releases Published (<br>Hits: 47858                                                                           | on 12 August 2015 🛔 Written by Super User                                                                                                    | Category: Stable Release<br>Hits: 6289                                                                                                   | Published on 04 August 2015 SWritten by Super User                                                                            | a a                     |
| Course Condex                                                                                                    |                                                                                                    | Source Cod                                                                                                    | e:                                                                                                    |                         |
| · Source Code:                                                                                                    |                                                                                                    |                                                                                                    |                                                                                                    |                         |
| Gittub tag for     3.4.0.thttps://gittub.com/operation     on green (Clone or download) to     ad clone_treaction Constitution | anegraph OpenScene Graph tree/OpenScene G<br>get option to download zip file<br>wath 3.4.0                                                      | naph-3.4.0. click · Github tag for 3.2.:<br>https://github.com<br>green [Clone or do                                                     | z<br>Jozenscenegtsph/DoenSceneGraph/tree/OpenSceneGraph-3<br>rwnicaed) to get option to downicaed zijn file                   | 22 click on             |

4. Select the github link

| • • • •                                                                  | A ()                                                                                                   | openscenegraph.org                                             | ¢    | 000    |
|--------------------------------------------------------------------------|----------------------------------------------------------------------------------------------------|----------------------------------------------------------------|------|--------|
|                                                                          | eGraph 🥥                                                                                               |                                                                | Sear | rch Go |
| Home + About                                                             | Decumentation     Downloads     ·                                                                      | Gallery - Support - Community Login                            |      |        |
| OpenSceneGrap                                                            | 1-3.4.1 release download                                                                               |                                                                |      |        |
| Callegory: Stable Release                                                | 😆 Published on 28 August 2017 🛔 Written by                                                             | Super User Hits: 14121                                         |      | - C    |
| Source Code<br>- Othub lag for 3.4.1<br>- git clone – branch I<br>Next.> | B:<br>2 https://github.com/loper/sionersgrash/CpercSio<br>GperGooneGraph-3.4.1 https://github.com/lope | ensGrash/hav/Gaen/Grash-3.4.1<br>mooregrash/Gaen/Gaen/Grash.gt |      |        |
|                                                                          |                                                                                                    |                                                                |      | - TOP  |
|                                                                          |                                                                                                    |                                                                |      |        |
|                                                                          |                                                                                                    |                                                                |      |        |
|                                                                          |                                                                                                    |                                                                |      |        |

5. Download the code

|                                                                                                    | 0                                                                                                    | GitHub, Inc.                                                                                                    |                                            | 0                                               | _                                                                                               | 00 |
|----------------------------------------------------------------------------------------------------|----------------------------------------------------------------------------------------------------|----------------------------------------------------------------------------------------------------|--------------------------------------------|-------------------------------------------------|-------------------------------------------------------------------------------------------------|----|
| C Features Bus                                                                                                    | iness Explore Marketpla                                                                                                    | ce Pricing This re                                                                                                 |                                            | si                                              | gn in ar Sign up                                                                                |    |
| C openscenegraph /                                                                                                    | OpenSceneGraph                                                                                                    |                                                                                                    | Ø Watch 177                                | ★ Star 959                                      | ¥ Fork 628                                                                                      |    |
| O Code (1) Issues                                                                                                    | 0 🛛 Pull requests 🖉 📃                                                                                                    | Projects @ Insights                                                                                                |                                            |                                                 |                                                                                                 |    |
| OpenSceneGraph git rr                                                                                                    | Gibtub is home to<br>and review cor                                                                                                    | Join GitHub today<br>over 20 milion developers word<br>fe, manage projects, and build s<br>Sign up<br>enegraph.org | king together to host<br>oftware together. |                                                 | Dismiss                                                                                         |    |
|                                                                                                    |                                                                                                    |                                                                                                    |                                            |                                                 |                                                                                                 |    |
| @ 13,526 comm                                                                                                    | nits V 14 bra                                                                                                    | nohes 🛇:                                                                                                    | 210 releases                               | 11 67 con                                       | ributors                                                                                        |    |
| () 13,626 comm<br>Tag: OpenSceneGraph v                                                                                                    | New pull request                                                                                                    | nches 🛇                                                                                                    | 210 releases                               | Lt 67 con<br>Find file Ch                       | ributors                                                                                        |    |
| <ul> <li>(2) 13,526 comm</li> <li>Tag: OpenSceneGraph v</li> <li>Control robertosfield Updated</li> </ul>                                                                                                    | hts P 14 bra                                                                                                    | nohes 🛇:                                                                                                    | 210 releases                               | Lt 67 con<br>Find file Cl                       | ributors<br>are or download •<br>on Aug 28, 2017                                                |    |
| @ 13,526 comm<br>Trg: OpenSceneGrephv<br>Coertosfield Updated<br>E CMakeModules                                                                                                    | Its // 14 bra<br>New put request<br>ChangeLog for 3.4.1 release<br>Merged addition of ** a                                                       | nohes 🔿 :                                                                                                    | 210 releases<br>Li                         | It 67 con                                       | ributors<br>te or download *<br>I on Aug 28, 2017<br>7 months ago                               |    |
| <ul> <li>(2) 13,526 comm</li> <li>Trig: OperScendGraph v</li> <li>(2) obsristfield Updated</li> <li>(2) Obsristfield Updated</li> <li>(3) Obsristfield Updated</li> <li>(3) Obsright Obsright Ob</li></ul>          | its (214 bra<br>New pull request<br>ChangeLog for 3.4.1 release<br>Merged addition of ** a<br>From Adrian Clark, built                           | nches 0 :<br>round variablesfrom master.<br>If fix for recent Androld NDK usin                                     | 210 releases                               | 11 67 con<br>Find file Ch<br>Asst commit d69/2e | ributors<br>en or download *<br>on Aug 28, 2017<br>7 months ago<br>3 years ago                  |    |
| 19,826 comm     Tray: OpenScendingh +     Common State     Challenblockies     PatriomSpecifics     Legalcations                                                                                                    | Its 1/ 14 brain<br>New sull request<br>ChangeLog for 3.4.1 release<br>Merged addition of ** a<br>Prom Adrian Clark, built<br>Added name typo fix | nohes 🛇 :<br>round variablesfrom master.<br>d fix for recent Android NDK usin                                      | 210 releases                               | Lt 67 con                                       | ributors<br>ere or download =<br>on Aug 28, 2017<br>7 months ago<br>3 years ago<br>7 months ago |    |
| 13,626 comm     Trg: OperSteredTrph+     Common State     Childehologies     Dentafield Upsterd     Dentafield Upsterd     Dentaf | Its (214 brains)<br>ChangeLog for 3.4.1 release<br>Merged addition of ** al<br>From Alberto Luscas, **                                           | nohes 🔿 :<br>round variablesfrom master.<br>If fix for recent Android NDK usin<br>current Doxygen warns against t  | 210 releases                               | Lt 67 con                                       | ributors<br>en Aug 28, 2017<br>7 months ago<br>3 years ago<br>7 months ago<br>5 years ago       |    |

| Features Busine                                                                                                    | ess Explore Marketplace                                                                                                    | Pricing This report                                                                                                    |                                                                                                    | Sign in ar Sign up                                                                                                 |  |
|----------------------------------------------------------------------------------------------------|----------------------------------------------------------------------------------------------------|----------------------------------------------------------------------------------------------------|----------------------------------------------------------------------------------------------------|----------------------------------------------------------------------------------------------------|--|
| 🖟 openscenegraph / O                                                                                                    | penSceneGraph                                                                                                    |                                                                                                    | ⊗ Watch 177 ★ S                                                                                                    | ar 959 ¥Fork 628                                                                                                   |  |
| O Code () Issues (0)                                                                                                    | Pull requests @ Pro                                                                                                    | (ects @ Lineights                                                                                                    |                                                                                                    |                                                                                                    |  |
|                                                                                                    |                                                                                                    |                                                                                                    |                                                                                                    |                                                                                                    |  |
|                                                                                                    | 1                                                                                                    | Join GitHub today                                                                                                    |                                                                                                    | Dismiss                                                                                                    |  |
|                                                                                                    | GitHub is home to ove                                                                                                    | r 20 million developers working                                                                                            | g together to host                                                                                                    |                                                                                                    |  |
|                                                                                                    | and review code, m                                                                                                    | nanage projects, and build soft                                                                                            | ware together.                                                                                                    |                                                                                                    |  |
|                                                                                                    |                                                                                                    | Signup                                                                                                    |                                                                                                    |                                                                                                    |  |
|                                                                                                    |                                                                                                    |                                                                                                    |                                                                                                    |                                                                                                    |  |
|                                                                                                    |                                                                                                    |                                                                                                    |                                                                                                    |                                                                                                    |  |
| OpenSceneGraph git repo                                                                                                    | ository http://www.opensceney                                                                                                    | graph.org                                                                                                    | ) releases                                                                                                    | 11 67 contributors                                                                                                 |  |
| OpenSceneGraph git repo<br>@ 13,626 commits<br>Trig: OpenSceneGraphv                                                                                                    | beitory http://www.opensceney<br>// 14 branche<br>New puli request                                                                                                    | graphorg<br>is © 210                                                                                                    | ) releases                                                                                                    | 11 67 contributors                                                                                                 |  |
| OpenSceneGraph git repo<br>@ 13,526 commits<br>Trg: OpenSceneGraph                                                                                                    | sitory http://www.opensceney<br>v // 14 branche<br>New put request<br>angolog for 3.4.5 release                                                                                                    | graphorg<br>is Q 210                                                                                                    | Preleases<br>Fin<br>Cione with HTTPS (                                                                                                    | Lt 67 contributors                                                                                                 |  |
| OpenSceneGraph git repr<br>@ 18,626 commits<br>Trig: CoenSceneGraph*<br>@ roternational Updated Ch<br>@ ChaleModu/ss                                                                                                    | s P 14 branche<br>v P 14 branche<br>New pull request<br>rergeLog for 3.4 relesse<br>Merged addition of ** aroun                                                                                                    | graph.org<br>is 0.210                                                                                                    | Pieleases<br>File<br>Clone with HTTPS (<br>Use Git or checkout with                                                                                                    | 14 67 contributors<br>510 Close or download *<br>SVN using the web URL.                                            |  |
| OpenSceneGraph git repo<br>@ 13,526 commits<br>Tru: OpenSceneGraph*<br>@ referenseRs/UpparteCh<br>@ ChalesModules<br>@ PhalesModules                                                                                                    | Interprive Astronomic Carls Joint Carls Joint Carls Joint Carls Joint Carls Joint Carls Joint Carls Joint Carls Joint Carls Joint Carls Joint Carls Joint Carls                                                                                                    | graph.org<br>is 0.210<br>d variablesfrom massee.                                                                           | Preleases<br>Fis<br>Clone with HTTPS (<br>Use fit or checkout with<br>https://githe.com/pp                                                                                                    | 14 67 contributors       STR       Close or download *       SW using the web URL.       mscengrap/Upmice          |  |
| OpenSceneGraph git rep.<br>@ 13,628 commits<br>Tra: OpenScendDraph*<br>@ referented Uperred On<br>@ ChaleModules<br>@ PatternitSpecifics<br>@ PatternitSpecifics                                                                                                    | bellory http://www.opensceney                                                                                                    | graph.org<br>is 0.210<br>d variablestrom master.<br>for recent Android NDK using t                                         | Preleases<br>Pla<br>Clone with HTTPSC<br>Use Oit or checkout with<br>https://github.com/go                                                                                                    | AL 67 contributors<br>STRE Clote or download *<br>SVN using the web URL.<br>Inscenagraph (Sparko)                  |  |
| OpenSceneGraph git report<br>@ 13,826 commits<br>Trig OpenSceneGraph, 2<br>@ reterrated visited<br>@ reterrated visited<br>@ reterrated visited<br>@ reterrated visited<br>@ Patterrated visited<br>@ patterrated visited<br>@ patterrated visited<br>@ patterrated visited<br>@ patterrated visited visited<br>@ patterrated visited visited<br>@ patterrated visited visited visited<br>@ patterrated visited visited vi | bito://www.spenscener     b 14 branche     branche     branche     branche      branche | graph.org<br>is <b>© 210</b><br>d variablesfrom master.<br>for recent Android NDK using t<br>ent Doxygen warns against the | Treleases True Clone with HTTPS ( Use Oit or checkout with the e Open in Desktop Use Use Oit archeckout open in Desktop Use Use Oit or checkout open in Desktop Use Oit or checkout open in Desktop Use Oit of Desktop Use Oit of Desktop Use Oit | At 67 contributors<br>If the Close of download -<br>SVN using the web URL.<br>mscewagrap/Uporsic @<br>Download ZIP |  |

# 6 Install OpenScenegraph with Qt Creator

## 1. Launch **Qt Creator**

|                |                                                   |                               | Qt Creator                                                            |
|----------------|---------------------------------------------------|-------------------------------|-----------------------------------------------------------------------|
|                |                                                   | ř.                            |                                                                       |
| laicema        | Projects                                          | + New Project                 | Dpen Project                                                          |
|                | Province for a                                    | Sessions                      | Recent Projects                                                       |
| EGR.           | Examples                                          | · E. default (last acceler)   |                                                                       |
| and a second   | Tutorials                                         | 1 El General Des analos       |                                                                       |
| -              |                                                   |                               |                                                                       |
| 4              | New to Qt?                                        |                               |                                                                       |
|                | Learn how to develop<br>your own applications and |                               |                                                                       |
| ныр            | explore Qt Creator.                               |                               |                                                                       |
|                | Get Started Now                                   |                               |                                                                       |
|                |                                                   |                               |                                                                       |
|                | 1 Ot Assess                                       |                               |                                                                       |
|                | Doline Community                                  |                               |                                                                       |
| Ψ.             | a Biogs                                           |                               |                                                                       |
|                | User Guide                                        |                               |                                                                       |
|                |                                                   |                               |                                                                       |
| D <sub>2</sub> |                                                   |                               |                                                                       |
| 7              | P. Tune to Innate (SK)                            | 1 Issues 2 Search Results 3 & | enfection Output & Compile Output S Debunner Console 8 Test Results 2 |
|                | a compare de Andrea (Mille)                       |                               |                                                                       |

2. Open CMakeLists.txt, which is on OpenScenegraph root in Qt Creator

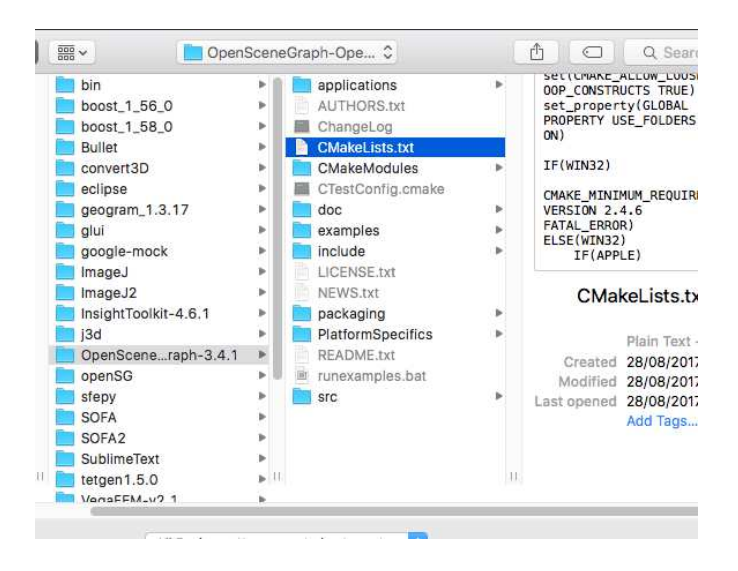

3. Select Configure Project

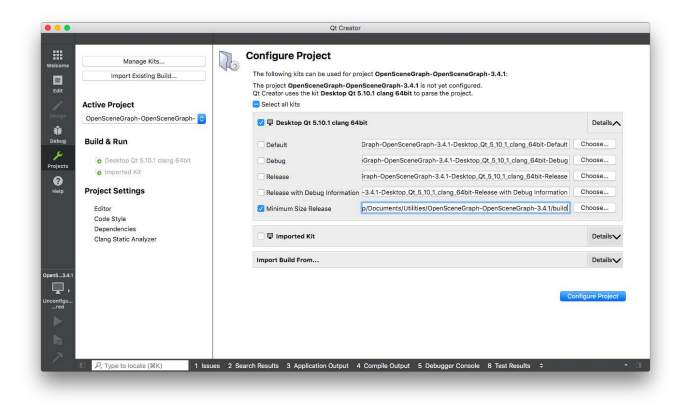

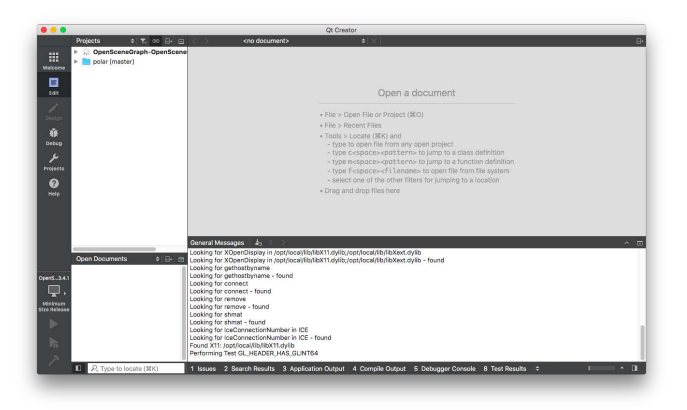

|                          | Qt Creator                                                                                                    |
|--------------------------|----------------------------------------------------------------------------------------------------|
| Projects 0 T. 00 B .     | C> kno document> e X                                                                                                    |
| weicerve                 |                                                                                                    |
| E COR                    | Open a document                                                                                                    |
| Source .                 | * File > Open File or Project (IEO)                                                                                                    |
| 10<br>Detop              | File > Recent Files     * Tools > Locate (#K) and     * type to open file from any open project     * type come-wind events for large to a class definition                                                                                                    |
| Frojects                 | - type Copued explores and the transmission of the transmission of the transmission o |
| (C)<br>Head p            | sense one of the other starts for jumping to a robuston     * Orag and drop files here                                                                                                    |
|                          |                                                                                                    |
|                          | General Messages   45 < >                                                                                                    |
| Open Documents 💠 🗗 🗔     | osgVolume<br>osgWidget                                                                                                    |
| Conc. naph               | This warning is for project developers. Use -Wno-dev to suppress it.                                                                                                    |
| Minimum<br>Nice Telegase | Generating done<br>CMake Warning:                                                                                                    |
| •                        | Manually-specified variables were not used by the project:<br>QT_QMAKE_EXECUTABLE                                                                                                    |
| h                        | CMake Project was parsed successfully.                                                                                                    |
|                          |                                                                                                    |

4. Build the project by clicking on the hammer

|                                       | Qt Creator                                                                                                    |
|---------------------------------------|----------------------------------------------------------------------------------------------------|
| Projects 0 T. 👓 🗗 🗆                   | Kno document> 0 X                                                                                                    |
| P @ OpenSceneGraph     polar (master) | Open a document                                                                                                    |
|                                       | <ul> <li>File &gt; Open File or Project (#O)</li> </ul>                                                                                                    |
| *                                     | File > Recent Files     * Tools > Locate (BK) and     type to open file from any open project                                                                                                    |
| 27<br>E                               | turne in annum se annum te consistent de fision de fision de fisio |
| LO<br>Cti                             | <ol> <li>(m) Building OX object scr0penThreads/bitmeds/Ublechiles/penThreads.str77ThreadCodition, cpp. a</li> <li>(m) Building OX object scr0penThreads/phrineads/Ublechiles/penThreads.str77ThreadCodition.cpp. a</li> <li>(m) Building OX object scr0penThreads/phrineads/Ublechiles/actionals.str77ThreadCodition.cpp. a</li> <li>(m) Building OX object scr0penThreads/phrineads/Ublechiles/actionals.str77ThreadCodition.cpp. a</li> <li>(m) Building OX object scr0penThreads/phrineads/Ublechiles/actionals.str77ThreadCodition.cpp. a</li> <li>(m) Building OX object scr0penThreads/phrineads/Ublechiles/actionals.str77ThreadCodition.cpp. a</li> <li>(m) Building OX object scr0penThreads/phrineads/Ublechiles/actionals.str77ThreadCodition.cpp. a</li> </ol>                                                                                                    |
|                                       | E edi Exit i Europe Genethreadi<br>Control approximation of engenci control approximation of engenci control approximation of engenci control<br>Control approximation of engenci control approximation of engenci control app          |
|                                       | <ol> <li>WB Building CXX object src/osg/CMMERTElexiog.nlr/Arrays,cgp.o</li> <li>SD Building CXX object src/osg/CMMERTElexiog.nlr/Audiotations.cpp.o</li> <li>SD Building CXX object src/osg/CMMERTElexiog.nlr/Audiotations.cpp.o</li> <li>SD Building CXX object src/osg/CMMERTElexiog.nlr/Audiotations.cpp.o</li> </ol>                                                                                                    |
| Open Documents                        | Image: Image: Image<br>Image: Image: Image: Image: Image: Image: Image: Image: Image: Image: Image: Image: Image: Image: Image: Image: Image: Image: Image: Image: Image: Image: Image: Image: Image: Image: Image: Image: Image: Image: Image: Image: Image: Image   |
| 1,                                    | 200 Building COX object src/osg/OblokFiles/osg.dir/BlendFunc.cpp.o     201 Building COX object src/osg/OblokFiles/osg.dir/BlendFunci.cpp.o     201 Building COX object src/osg/OblokFiles/osg.dir/BlendFunci.cpp.o     201 Building COX object src/osg/OblokFiles/osg.dir/BlendFunci.cpp.o                                                                                                    |
| case                                  | [ 10] Building CXX object src/osg/CMokeFiles/osg.dir/BufferObject.cpp.o<br>[ 10] Building CXX object src/osg/CMokeFiles/osg.dir/Callbock.cpp.o<br>[ 10] Building CXX object src/osg/CMokeFiles/osg.dir/Callbock.cpp.o                                                                                                    |
|                                       | 10 Building CXX object src/osg/CMakeFiles/osg.dir/Comera.cpp.0     10 Building CXX object src/osg/CMakeFiles/osg.dir/Comera/eps.op.0     10 Building CXX object src/osg/CMakeFiles/osg.dir/Comera/eps.op.0                                                                                                    |
|                                       | L IN BUILDING CAR object shcrosg-Chakeritesrosg.atr/clampcolor.cpp.o                                                                                                    |

5. Install the libraries for all users with sudo make install in the build folder of *OpenScenegraph* (if you have root access)

| acBook-Air-de-<br>acBook-Air-de- | pr∰r-villardøf of Decamenty/Hiltin/OpenScendfraph-OpenScendfraph-3.4.1/build/<br>prf2:build villardøf suda make install∬ | 1 |
|----------------------------------|----------------------------------------------------------------------------------------------------|---|
|                                  |                                                                                                    |   |
|                                  |                                                                                                    |   |
|                                  |                                                                                                    |   |
|                                  |                                                                                                    |   |
|                                  |                                                                                                    |   |
|                                  |                                                                                                    |   |
|                                  |                                                                                                    |   |
|                                  |                                                                                                    |   |
|                                  |                                                                                                    |   |
|                                  |                                                                                                    |   |
|                                  |                                                                                                    |   |
|                                  |                                                                                                    |   |
|                                  |                                                                                                    |   |
|                                  |                                                                                                    |   |
|                                  |                                                                                                    |   |
|                                  |                                                                                                    |   |
|                                  |                                                                                                    |   |
|                                  |                                                                                                    |   |
|                                  |                                                                                                    |   |
|                                  |                                                                                                    |   |
|                                  |                                                                                                    |   |
|                                  |                                                                                                    |   |
|                                  |                                                                                                    |   |
|                                  |                                                                                                    |   |
|                                  |                                                                                                    |   |
|                                  |                                                                                                    |   |
|                                  |                                                                                                    |   |
|                                  |                                                                                                    |   |
|                                  |                                                                                                    |   |
|                                  |                                                                                                    |   |
|                                  |                                                                                                    |   |
|                                  |                                                                                                    |   |
|                                  |                                                                                                    |   |
|                                  |                                                                                                    |   |
|                                  |                                                                                                    |   |
|                                  |                                                                                                    |   |
|                                  | build — -bash — 136×23                                                                                                   |   |
| - Installing:                    | /usr/local/lib/osgPlugins-3.4.1/osgdb oscs.so                                                                            |   |
| - Installing:                    | /usr/local/lib/osgPlugins-3.4.1/osgdb trks.so                                                                            |   |
| - Installing:                    | /usr/local/lib/ospPlugins-3.4.1/osodb tfs.so                                                                             |   |
| Installing:                      | /usr/local/lib/osoPlugins-3.4.1/osodb luas.so                                                                            |   |
| - Installing:                    | /usr/local/lib/osgPlugins-3.4.1/osgdb_sdls.sp                                                                            |   |
| Installing                       | /usr/local/lib/osoPlugins-3.4.1/osodb.zeroconfs.so                                                                       |   |
| Installing:                      | /usr/local/lib/libosofts.3.4.1.dvlib                                                                                     |   |
| - Installing:                    | /usr/local/lib/libosofts.131.dylib                                                                                       |   |
| - Installing:                    | /usr/local/lib/libosofts.dvlib                                                                                           |   |
| - Installing:                    | /usr/local/include/osoft/Export                                                                                          |   |
| - Installing:                    | /usr/local/include/ox001/GraphicsWindowOt                                                                                |   |
| - Installion:                    | usr/local/include/os0t/DEontTanlementation                                                                               |   |
| Installing                       | /usr/local/include/asoDt/0GraphicsVipstdanter                                                                            |   |
| - Installing                     | Usr/local/include/os0t/OWIdeeTpage                                                                                       |   |
| Installing                       | /usr/local/include/asoft/(MebV/mcToane                                                                                   |   |
| - Installion                     | usr/local/include/os0ft/Version                                                                                          |   |
| Installing                       | (we) does this to see inverse                                                                                            |   |
| Installing                       | fur flocal / bin / browshi was                                                                                           |   |
| Installing                       |                                                                                                    |   |
| Installing:<br>Installing:       | /usr/local/bin/osgarchives<br>/usr/local/bin/osgarchives                                                                 |   |

## 7 Install PoLAR

1. Download  $\mathbf{PoLAR}$  using GIT:

git clone https://scm.gforge.inria.fr/anonscm/git/polar/polar.git

2. Open CMakeLists.txt, which is on polar root in *Qt Creator* 

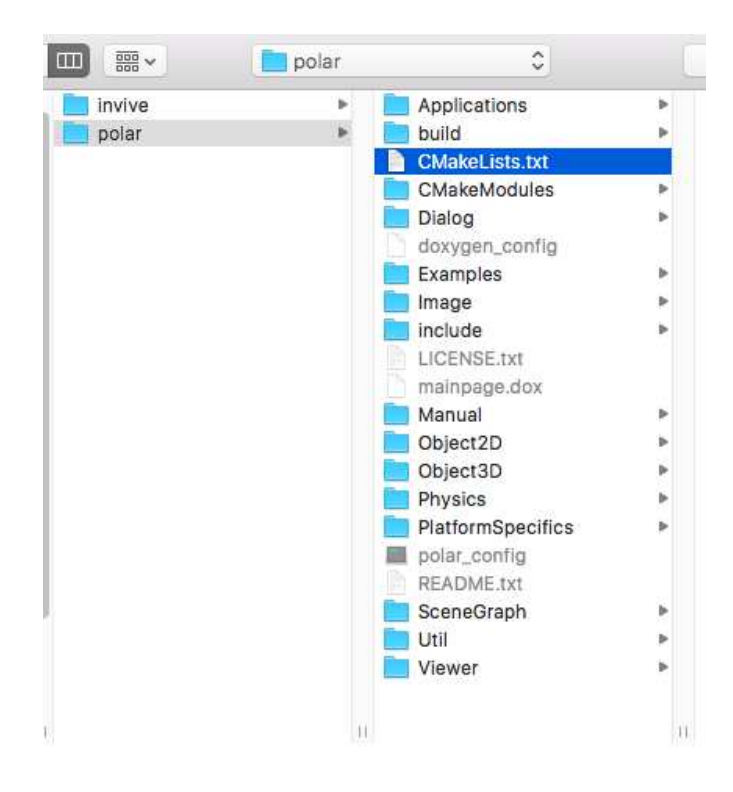

3. Select Configure Project

| Internet Existing Build                      | The following kits can be used for project polar. |                                                                      |                 |  |  |
|----------------------------------------------|---------------------------------------------------|----------------------------------------------------------------------|-----------------|--|--|
| ingent existing bold                         | The project polar is not yet configured.          |                                                                      |                 |  |  |
| Active Project                               | Gt Creator uses the kit Desktop Gt I              | 5.10.1 clang 64bit to parse the project.                             |                 |  |  |
| polar                                        | P Desktop Qt 5.10.1 clang 64bit                   |                                                                      |                 |  |  |
| Build & Run                                  | 🕑 💷 Imported Kit - temporary                      |                                                                      | Details/        |  |  |
| Desktop Qt 5.10.1 clang 64bit                |                                                   |                                                                      | Channe          |  |  |
| <ul> <li>Imported Kit - temporary</li> </ul> | Detaut                                            | vosens/visardp)gr/duito-pose-imported_kir_semporary-benaut           | Choose          |  |  |
| Project Settings                             | Debug                                             | /Users/villardp/git/build-polar-Imported_Kit_Semporary-Debug         | Choose          |  |  |
| Editor                                       | Release                                           | /Users/villardp/git/build-polar-Imported_Kit_temporary-Release       | Choose          |  |  |
| Code Style                                   | Release with Debug Information                    | t/build-polar-Imported_Kit_temporary-Release with Debug Information  | Choose          |  |  |
| Clang Static Analyzer                        | Minimum Size Release                              | villardp/git/build-polar-Imported_Kit_temporary-Minimum Size Release | Choose          |  |  |
|                                              | Release                                           | /Users/villardp/git/polar/build                                      | Choose          |  |  |
|                                              | Import Build From                                 |                                                                      | Details         |  |  |
|                                              |                                                   |                                                                      |                 |  |  |
|                                              |                                                   | Ca                                                                   | infigure Projec |  |  |
|                                              |                                                   |                                                                      |                 |  |  |
|                                              |                                                   |                                                                      |                 |  |  |

4. Build the project by clicking on the hammer

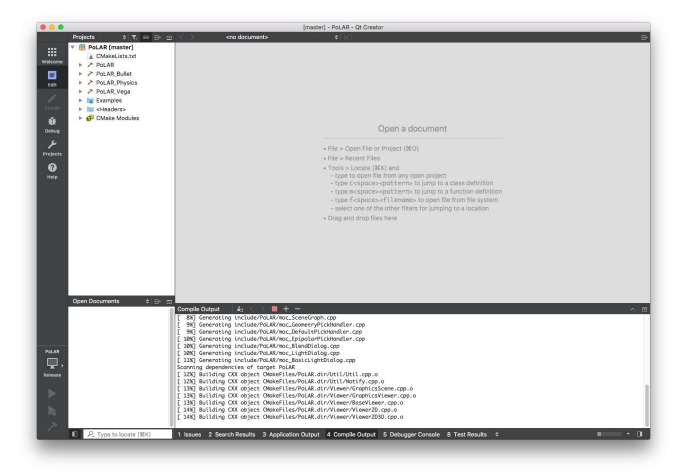

- 8 Make your own program using PoLAR
  - 1. Copy the example **polar/Applications/Simple**
  - 2. Open Simple.pro, which is on Simple root in Qt Creator

#### 3. Select Configure Project

- 4. Build the project by clicking on the hammer
- 5. Run the project by clicking on the green triangle

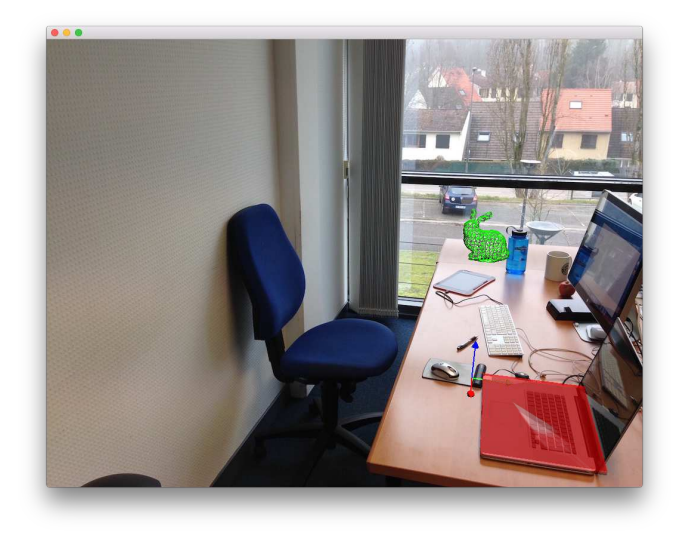

6. Copy the data folder where the executable file has been produced

| 0 0 0      | Mac                                           | OS             |   |
|------------|-----------------------------------------------|----------------|---|
|            | ₩ •   <b>\$</b> •   <b>1</b>   <b>□</b>       | ₩~             |   |
| Contents ► | Ido pilet     MacOS     Poginto     Resources | data<br>Simple | • |
|            |                                               |                |   |

7. Launch it with a command line

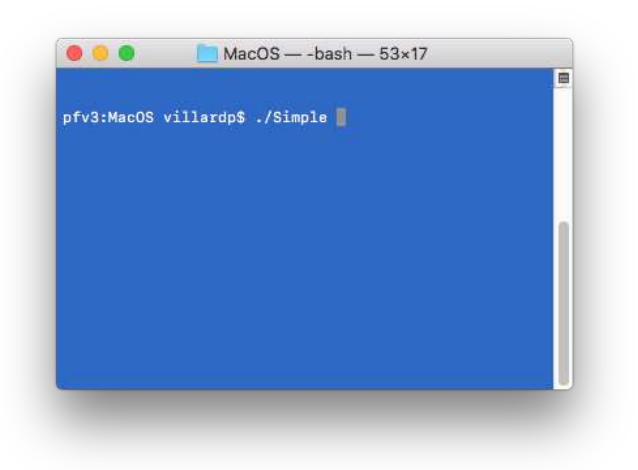